| 初期  | 初期設定シート〔発注情報登録〕<br><sup>※Enterpriseはプロステージと同じ 2019/10/</sup> |                 |                                                                                                    |                                                                                |    |                                                                                                    |           |                  |   | 2019/10/25 |
|-----|--------------------------------------------------------------|-----------------|----------------------------------------------------------------------------------------------------|--------------------------------------------------------------------------------|----|----------------------------------------------------------------------------------------------------|-----------|------------------|---|------------|
| No. | 分類                                                           | 項目名             | 説明                                                                                                    | 設定値(製品出荷時)                                                                     | 変更 | 備考                                                                                                    | ה ח א ח ע | N<br>E<br>X<br>T | 匠 | 推奨         |
| 1   | 基本情報                                                         |                 |                                                                                                    |                                                                                |    | •                                                                                                    |           |                  |   |            |
| 2   | 注文書No.                                                       | 自動採番            | 注文書Naの自動採番を設定します。                                                                                                    | ●する<br>○しない                                                                    | 可  |                                                                                                    | 0         | 0                | 0 | する         |
| 3   |                                                              | 接頭辞             | 自動採番する場合、接頭辞を設定します。                                                                                                    | <ul> <li>○なし</li> <li>○年度(接頭辞は4桁)</li> <li>○年月(接頭辞は6桁)</li> <li>●工事</li> </ul> | 可  |                                                                                                    | 0         | 0                | 0 | 工事         |
| 4   |                                                              | コード桁・タイプ        | 注文書Naの桁数とタイプ(英字有無)を設定し<br>ます。「半角英数字」を設定した場合、自動採<br>番は利用できません。自動採番を利用する場<br>合、「半角数字」を選択し、接頭辞の桁数を加<br>算して桁数を設定します。                                                                         | ●半角数字(英字無)<br>○半角英数字(英字有)<br><u>10</u> 桁(20桁迄)                                 | 不可 | 接頭辞「工事」を選択している場合、工事コードの桁数を<br>含んだ注文書Naの桁数を設定します。                                                                              | 0         | 0                | 0 | 半角数字       |
| 5   | 全般                                                           | 控除条件適用          | 立替の支払伝票の控除先について、安全協力会<br>費、保留金、その他率控除を自動で控除しない<br>ようにする場合、設定します。<br>「する」の場合、立替の控除先についても、安<br>全協力会費、保留金、その他率控除は自動で控<br>除されます。<br>「しない」の場合、立替の控除先には、安全協<br>力会費、保留金、その他率控除は自動では控除<br>されません。 | ●する<br>○しない                                                                    | 可  |                                                                                                    | 0         | 0                | 0 |            |
| 6   |                                                              | 工種変更時の費目置換方法    | 工種コードを利用する場合、設定します。<br>「既入力値優先」の場合、工種コードを変更し<br>たとき、費目コードは上書きされません。<br>「マスタ値優先」の場合、工種コードを変更し<br>たとき、〔工種登録〕で登録している費目コー<br>ドで上書きされます。                                                      | <ul><li>○既入力値優先</li><li>●マスタ値優先</li></ul>                                      | 可  | 工種コードは、初期値として1つの費目コードを設定しま<br>す。工種コードを入力したとき、費目コードに自動的に展<br>開します。既に費目コードが入力されている場合、本設定<br>で制御されます。<br>(発注契約登録)が制御されます。        | 0         | 0                | 0 | マスタ値優先     |
| 7   |                                                              | 細目変更時の工種・費目置換方法 | 細目コードを利用する場合、設定します。<br>「既入力値優先」の場合、細目コードを変更し<br>たとき、工種コード、費目コードは上書きされ<br>ません。<br>「マスタ値優先」の場合、細目コードを変更し<br>たとき、〔細目登録〕で登録している工種コー<br>ドと費目コードを上書きされます。                                      | <ul><li>○既入力値優先</li><li>●マスタ値優先</li></ul>                                      | 可  | 細目コードは、初期値として1つの工種コードと費目コードを設定します。細目コードを入力したとき、工種コード、費目コードに自動的に展開します。既に工種コード又は費目コードが入力されている場合、本設定で制御されます。<br>(発注契約登録)が制御されます。 | 0         | 0                | 0 | マスタ値優先     |

| 初期設定シート | 〔発注情報登録〕 |
|---------|----------|
|---------|----------|

| 2019/10/25 |
|------------|
|------------|

|     |     | 〔元/二/月+10.豆迹〕   |                                                                                                    |                                           |    | *Enterprise                                          | eはプロス       | テージと             | 同じ | 2019/10/25              |
|-----|-----|-----------------|----------------------------------------------------------------------------------------------------|-------------------------------------------|----|------------------------------------------------------|-------------|------------------|----|-------------------------|
| No. | 分類  | 項目名             | 説明                                                                                                    | 設定値(製品出荷時)                                | 変更 | 備考                                                   | 7 0 7 7 1 9 | N<br>E<br>X<br>T | 匠  | 推奨                      |
| 8   |     | 注文書入力部門セキュリティ単位 | (システム運用設定)の部門セキュリティを<br>「する」に設定している場合の設定です。<br>「発行部門・入力部門もしくは工事担当部門」<br>を設定した場合、発行部門・入力部門もしくは<br>工事担当部門のどちらかに入力権限がある場合<br>に注文書の入力が可能になります。購買部門<br>(又は注文書を入力・発行する部門)が注文書<br>を入力し、発行する場合に利用します。<br>「発行部門・入力部門・工事担当部門」を設定<br>した場合、発行部門・入力部門・工事担当部門<br>全てに入力権限がないと、入力不可になりま<br>す。 | ●発行部門・入力部門もしくは工事担当部門<br>○発行部門・入力部門・工事担当部門 | 可  | 〔発注契約登録〕で利用します。                                      | 0           | ×                | ×  | 発行部門・入力部門も<br>しくは工事担当部門 |
| 9   |     | 件名使用文字数(発注契約登録) | 注文書の件名の文字数を設定します。                                                                                                    | <ul><li>○全角15文字</li><li>●全角30文字</li></ul> | 可  | 「全角30文字」→「全角15文字」に変更した場合、既<br>に入力済みの件名16文字以降は、削られます。 | 0           | 0                | 0  | 全角30文字                  |
| 10  |     | 注文書区分自動判定       | (注文書)の条件画面の金額表示条件を「注文<br>書区分により出力」で出力することで、契約情<br>報の注文書区分で出力する金額を全額か変更額<br>で制御することができます。<br>本設定は、契約情報を登録する(発注契約登<br>録)にて、注文書区分を自動で判定するかを設<br>定します。<br>「する」の場合、履歴を積み上げる注文書を登<br>録したとき、自動で「変更額」で登録します。<br>「しない」の場合、選択されている注文書区分<br>で登録されます。                                     | ●する<br>○しない                               | 可  |                                                      | 0           | 0                | 0  | する                      |
| 11  |     | 注文書承認状況         | 承認された注文書のみ出力できるようにする場<br>合に設定します。<br>「承認済のみ」の場合、(注文書)の条件画面<br>で承認済の条件が変更できなくなり、承認済み<br>の注文書しか出力できなくなります。<br>「条件画面で選択」の場合、(注文書)の条件<br>画面で承認済みの条件が変更できるようにな<br>り、未承認の注文書も出力できるようになりま<br>す。                                                                                      | ●承認済のみ<br>○条件画面で選択                        | 可  |                                                      | 0           | 0                | 0  | 承認済みのみ                  |
| 12  | 初期値 | 締切日             | 〔発注契約登録〕で入力する初期値の設定しま<br>す。                                                                                                    | <u>99</u> 日                               | 可  |                                                      | 0           | 0                | 0  |                         |
| 13  |     | 必着日             | 【発注契約登録〕で入力する初期値の設定します。                                                                                                    | <u>5</u> 日                                | 可  |                                                      | 0           | 0                | 0  |                         |
| 14  |     | 履行遅延の遅延利息       | 〔発注契約登録〕で入力する初期値の設定しま<br>す。                                                                                                    | <u>14.6</u> %<br><u>3.4</u> %             | 可  |                                                      | 0           | 0                | 0  |                         |
| 15  |     | 過払の返還利息         | 〔発注契約登録〕で入力する初期値の設定しま<br>す。                                                                                                    | <u>5.0</u> %                              | 可  |                                                      | 0           | 0                | 0  |                         |

## 初期設定シート「発注情報登録」

| 初期設定シート〔発注情報登録〕<br>XEnteroriseはプロステージと同じ 20 |          |          |                                                                                                    |                  |    |                                                  |   | 2019/10/25       |   |        |
|---------------------------------------------|----------|----------|----------------------------------------------------------------------------------------------------|------------------|----|--------------------------------------------------|---|------------------|---|--------|
| No.                                         | 分類       | 項目名      | 説明                                                                                                   | 設定値(製品出荷時)       | 変更 | 備考                                               | 7 | N<br>E<br>X<br>T | 匠 | 推奨     |
| 16                                          |          | 運送費負担区分  | 〔発注契約登録〕で入力する初期値の設定しま<br>す。                                                                          | ●未選択  ○受注者  ○発注者 | 可  |                                                  | 0 | 0                | 0 |        |
| 17                                          |          | 労災保険負担区分 | 〔発注契約登録〕で入力する初期値の設定しま<br>す。                                                                          | ●未選択 ○元請加入 ○下請加入 | 可  |                                                  | 0 | 0                | 0 |        |
| 18                                          | 自社情報     |          |                                                                                                    |                  |    | •                                                |   |                  |   |        |
| 19                                          | 注文書会社情報  | 印刷区分     | 注文書に出力する会社情報を設定します。<br>印影(イメージ)ファイルを利用する場合、<br>「イメージ」を設定します。会社情報に設定し<br>た情報を出力する場合、「フォント」を設定し<br>ます。 | ●フォント<br>○イメージ   | 可  | 注文書会社情報と契約約款は、発行部門毎に〔注文書自社<br>情報登録〕で設定することができます。 | 0 | 0                | 0 |        |
| 20                                          |          | 印影ファイル   | 印刷区分「イメージ」を選択した場合、イメー<br>ジファイルの保存先を設定します。                                                            |                  | 可  | サーバー等、システムを利用する担当者の共有フォルダに<br>保存する必要があります。       | 0 | 0                | 0 |        |
| 21                                          |          | 会社情報1    | 印影ファイル「フォント」の場合、注文書に出<br>カする会社情報を設定します。                                                              | (全角20文字)         | 可  |                                                  | 0 | 0                | 0 |        |
| 22                                          |          | 会社情報 2   | 印影ファイル「フォント」の場合、注文書に出<br>カする会社情報を設定します。                                                              | (全角20文字)         | 可  |                                                  | 0 | 0                | 0 |        |
| 23                                          |          | 会社情報 3   | 印影ファイル「フォント」の場合、注文書に出<br>カする会社情報を設定します。                                                              | (全角20文字)         | 可  |                                                  | 0 | 0                | 0 |        |
| 24                                          |          | 会社情報4    | 印影ファイル「フォント」の場合、注文書に出<br>カする会社情報を設定します。                                                              | (全角20文字)         | 可  |                                                  | 0 | 0                | 0 |        |
| 25                                          |          | 会社情報 5   | 印影ファイル「フォント」の場合、注文書に出<br>カする会社情報を設定します。                                                              | (全角20文字)         | 可  |                                                  | 0 | 0                | 0 |        |
| 26                                          |          | 会社情報 6   | 印影ファイル「フォント」の場合、注文書に出<br>カする会社情報を設定します。                                                              | (全角20文字)         | 可  |                                                  | 0 | 0                | 0 |        |
| 27                                          |          | 会社情報 7   | 印影ファイル「フォント」の場合、注文書に出<br>カする会社情報を設定します。                                                              | (全角20文字)         | 可  |                                                  | 0 | 0                | 0 |        |
| 28                                          |          | 請書会社名    | 注文請書に出力する会社情報を設定します。                                                                                 | (全角20文字)         | 可  |                                                  | 0 | 0                | 0 |        |
| 29                                          | 注文書 契約約款 | タイトル     | 契約約款のタイトルを設定します。                                                                                     | (全角10文字)         | 可  | 注文書会社情報と契約約款は、発行部門毎に〔注文書自社<br>情報登録〕で設定することができます。 | 0 | 0                | 0 |        |
| 30                                          |          | 文面 1     | 契約約款の文面を設定します。                                                                                       | (全角20文字)         | 可  |                                                  | 0 | 0                | 0 |        |
| 31                                          |          | 文面 2     | 契約約款の文面を設定します。                                                                                       | (全角20文字)         | 可  |                                                  | 0 | 0                | 0 |        |
| 32                                          |          | 文面 3     | 契約約款の文面を設定します。                                                                                       | (全角20文字)         | 可  |                                                  | 0 | 0                | 0 |        |
| 33                                          |          | 文面 4     | 契約約款の文面を設定します。                                                                                       | (全角20文字)         | 可  |                                                  | 0 | 0                | 0 | $\sim$ |
| 34                                          |          | 文面 5     | 契約約款の文面を設定します。                                                                                       | (全角20文字)         | 可  |                                                  | 0 | 0                | 0 | $\geq$ |
| 35                                          |          | 文面 6     | 契約約款の文面を設定します。                                                                                       | (全角20文字)         | 可  |                                                  | 0 | 0                | 0 |        |
| 36                                          |          | 文面 7     | 契約約款の文面を設定します。                                                                                       | (全角20文字)         | 可  |                                                  | 0 | 0                | 0 |        |

| 初期設定シート〔発注情報登録〕 |    |      |                |            |    |    |   | テージと             | 同じ | 2019/10/25 |
|-----------------|----|------|----------------|------------|----|----|---|------------------|----|------------|
| No.             | 分類 | 項目名  | 説明             | 設定値(製品出荷時) | 変更 | 備考 |   | N<br>E<br>X<br>T | 匠  | 推奨         |
| 37              |    | 文面8  | 契約約款の文面を設定します。 | (全角20文字)   | 可  |    | 0 | 0                | 0  |            |
| 38              |    | 文面 9 | 契約約款の文面を設定します。 | (全角20文字)   | 可  |    | 0 | 0                | 0  |            |
| 39              |    | 文面10 | 契約約款の文面を設定します。 | (全角20文字)   | 可  |    | 0 | 0                | 0  |            |
| 40              |    | 文面11 | 契約約款の文面を設定します。 | (全角20文字)   | 可  |    | 0 | 0                | 0  |            |
| 41              |    | 文面12 | 契約約款の文面を設定します。 | (全角20文字)   | 可  |    | 0 | 0                | 0  |            |
| 42              |    | 文面13 | 契約約款の文面を設定します。 | (全角20文字)   | 可  |    | 0 | 0                | 0  |            |
| 43              |    | 文面14 | 契約約款の文面を設定します。 | (全角20文字)   | 可  |    | 0 | 0                | 0  |            |
| 44              |    | 文面15 | 契約約款の文面を設定します。 | (全角20文字)   | 可  |    | 0 | 0                | 0  |            |